Supplier Guide for Registration and Onboarding

This document is suitable for external distribution to potential suppliers

### Respond to Registration

As a potential supplier for Cisco, you will receive an email to register as a supplier contact through Ariba.

As a first step, create an Ariba supplier account. This will be a "standard enabled" account on the Ariba Network to participate in sourcing events with Cisco. Ariba does not currently charge to create this account.

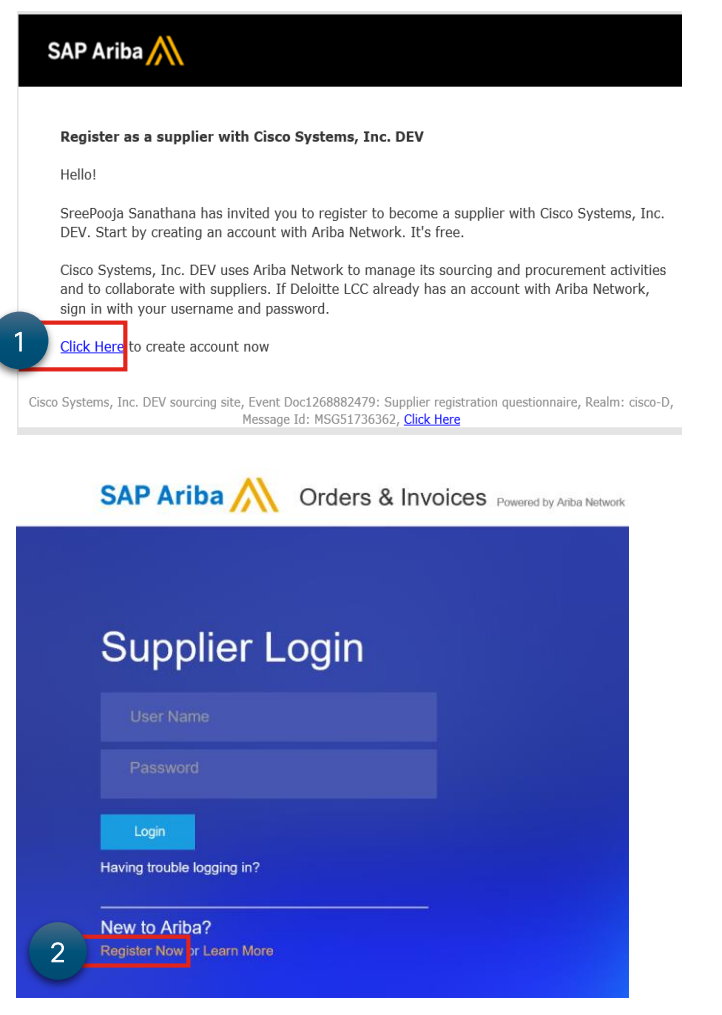

Once your Ariba account has been created, login with your credentials.

| Ariba N      | Network             | Test Mode     |          | Upgrade from light | account Learn More                 | Go To My                                                                                                    | chran 🔻 |
|--------------|---------------------|---------------|----------|--------------------|------------------------------------|----------------------------------------------------------------------------------------------------|---------|
| HOME C       |                     |               |          |                    |                                    | LEADS                                                                                                    |         |
|              |                     |               |          |                    |                                    | PROPOSALS 3                                                                                                    |         |
|              |                     |               |          |                    |                                    | CONTRACTS                                                                                                    | Refresh |
| Orders, Inv  | voices and Payments |               |          | All Customers      | <ul> <li>Last 14 days v</li> </ul> | Now we're mobile.                                                                                                    |         |
| 0            |                     |               |          |                    |                                    | Check it out.                                                                                                    |         |
| Pinned Docum | nents More          |               |          |                    |                                    | Consistential<br>App Store App Store Accessor and a consistent and a consistent and a consist |         |
| Document #   |                     | Document Type | Customer | Status             | Amount                             | - 4.817                                                                                                    | Note:   |
|              |                     | No it         | ems      |                    |                                    | Tasks                                                                                                    |         |
|              |                     |               |          |                    |                                    | Update Profile Information 20%                                                                                                    |         |

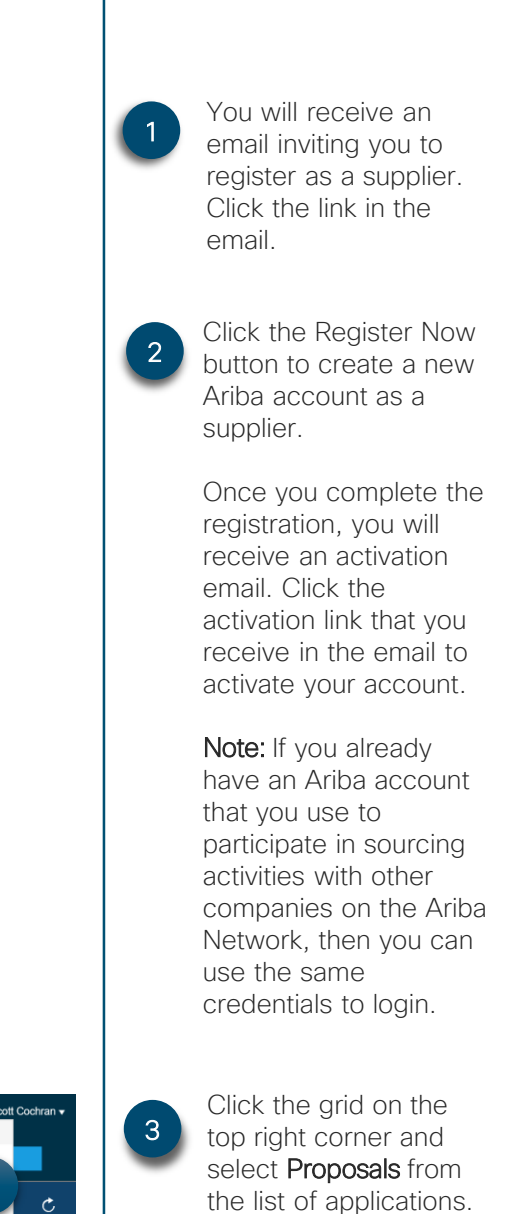

Registering as a Cisco supplier allows you to participate in future sourcing events that you may be invited to.

# Complete Registration Questionnarie

|   | Welcome to the Cise                                                | co Smart Buy site. This si                                                 |                                                       |                                                                        |                                                            |   |                          |
|---|--------------------------------------------------------------------|----------------------------------------------------------------------------|-------------------------------------------------------|------------------------------------------------------------------------|------------------------------------------------------------|---|--------------------------|
|   | Events                                                             |                                                                            |                                                       |                                                                        |                                                            | 4 | link.                    |
|   | Title                                                              | ID                                                                         | End Time ↓                                            |                                                                        | Event Type                                                 | - |                          |
|   |                                                                    |                                                                            |                                                       | No items                                                               |                                                            |   |                          |
|   | Risk Assessments                                                   | S                                                                          |                                                       |                                                                        |                                                            |   |                          |
|   | Title                                                              | ID                                                                         | End Time ↓                                            |                                                                        | Event Type                                                 |   |                          |
|   |                                                                    |                                                                            |                                                       | No items                                                               |                                                            |   |                          |
|   |                                                                    |                                                                            |                                                       |                                                                        |                                                            |   |                          |
|   | Registration Ques                                                  | stionnaires                                                                |                                                       |                                                                        |                                                            |   | Complete all sections of |
|   | Title                                                              |                                                                            |                                                       | ID                                                                     | End Time ↓                                                 | 5 | the registration form    |
|   | ▼ Status: Open (1)                                                 | )                                                                          |                                                       |                                                                        |                                                            |   | including, general       |
| Δ | Supplier registration qu                                           | estionnaire                                                                |                                                       | Doc1691029021                                                          | 3/7/2020 9:26 PM                                           |   | information, code of     |
|   | Qualification Ques                                                 | stionnaires                                                                |                                                       |                                                                        |                                                            |   | conduct,Cisco Ethics     |
|   | Title                                                              | ID E                                                                       | nd Time ↓                                             | Commodity                                                              | Regions                                                    |   | Policy, Cisco Controlled |
|   |                                                                    |                                                                            |                                                       |                                                                        |                                                            |   | Substance Specification  |
|   |                                                                    |                                                                            |                                                       |                                                                        |                                                            |   | (CCSS)and Cisco          |
|   | Console                                                            | Doc169102902                                                               | 21 - Supplier registration questionn                  | aire                                                                   |                                                            |   | Supplier Guide on        |
|   | Event Messages                                                     | You have submitted a response for this event. Thank you for participating. |                                                       |                                                                        |                                                            |   | Sustainability, Risk and |
|   | Response History<br>Response Team                                  |                                                                            |                                                       |                                                                        |                                                            |   | Security.                |
|   | - Event Contents                                                   | All Content                                                                |                                                       |                                                                        |                                                            |   |                          |
|   | 41 Contents                                                        | Name 1                                                                     |                                                       |                                                                        |                                                            |   |                          |
|   | Air Content                                                        | 1 This page MUST be                                                        | fully completed. No boxes should be left blank or mar | ked as N/A. Cisco Procurement will review this information as part of  | the vetting process. The onboarding process will not co    |   |                          |
|   | 2 Company Profile                                                  | 2 Company Profile                                                          |                                                       |                                                                        |                                                            |   |                          |
|   | 4 Company Insurance                                                | 4 Company Insurance                                                        | e                                                     |                                                                        |                                                            |   |                          |
| 5 | 5 Operations/Repuation                                             | n Cisco requires the                                                       | ofollowing minimum insurance coverage. Please check   | k yes or no to all that apply, and confirm the minimum coverage your   | company has.                                               |   |                          |
|   | ▼ 5 Operations/Repution                                            |                                                                            |                                                       |                                                                        |                                                            |   |                          |
|   |                                                                    | 5.1 Will your compar                                                       | hy have access to Cisco's network?                    | n include bud end and Mariled in Claud Coffman and Constant (Const).   | Neural Distances and Caroline (Dep C), and Cloud Inference |   | Once the form is         |
|   |                                                                    | 5.3 Will your compar                                                       | ty provide any cloud services to Cisco? (Types of CSP | or systems outside of Cisco's direct control? Ex. Inside Suppliers own | a network                                                  | 6 | complete, click the      |
|   | _                                                                  | 5.4 Will your compar                                                       | v interact with Gisco customers directly?             |                                                                        |                                                            |   | Submit Entire Desponse   |
|   | 5.5 Have you or your staff ever been a fulfilme employee of Cisco? |                                                                            |                                                       |                                                                        |                                                            |   | button                   |
|   |                                                                    | 5.6 Please Review a                                                        | nd acknowledge Supplier Code Of Conduct (Respons      | ble Business Alliance (RB Code of Conduct) policy document. Link       | : http://www.responsiblebusiness.org/standards/code-or     |   | DULLON.                  |
|   |                                                                    | 5.8 Please Review a                                                        | nd acknowledge Cisco guidance on Juvenile labor.      | Referencesy                                                            |                                                            |   |                          |
|   |                                                                    | 5.10 Please Review                                                         | and acknowledge Cisco Supplier Ethics Policy docum    | ents Link :https://www.cisc com/c/dam/en_us/about/ac50/ac142/sd        | bd/Documents/Supplier_Ethics_Policy.pdf                    |   |                          |
|   |                                                                    | 5.12 Please Review                                                         | and acknowledge Cisco Controlled Substance Specifi    | cation (CCSS) EDCS-6618 policy document. 📓 References v                |                                                            |   |                          |
|   |                                                                    | 5.13 CCSS Policy Ac                                                        | oknowledgment                                         |                                                                        |                                                            |   |                          |
|   |                                                                    |                                                                            |                                                       |                                                                        |                                                            |   |                          |
|   |                                                                    |                                                                            |                                                       |                                                                        |                                                            |   |                          |
|   |                                                                    |                                                                            |                                                       |                                                                        |                                                            |   |                          |

# 7 Cisco Systems, Inc.

Hello Rob Panor,

Cisco Systems, Inc. has received your registration information and will review it for approval.

To check your registration status, log in to the Cisco Systems, Inc. supplier portal.

Click Here

Sincerely, Cisco Systems, Inc. 7

Ariba will send an email confirmation that your

response is submitted.

### Respond to Cisco Onboarding Request forms

Once you are signed up for the Ariba Network, and become a contact for Cisco, you will receive an email to complete a Cisco-specific onboarding form. Cisco Systems, Inc. TEST Hello san Na, Cisco Systems, Inc. TEST has invited you to complete a questionnaire. This is required so SAMSUNG ELECTRONICS International can do business with Cisco Systems, Inc. TEST. Questionnaire Overview Questionnaire name: 020 US O Respond by: Fri, 24 May, 2019 You will receive an Submit questionnaire email inviting you to Best complete the SAP Ariba team onboarding form. Click You are receiving this email because your customer, Cisco Systems, Inc. TEST, has identified you as the appropriate contact for this correspondence. If you are not the correct contact, please contact Cisco Syste Inc. TEST. the link in the email. Sign in to the supplier Ariba Network .... Learn More 2 Go To My portal. Click the grid on LEADS the top right corner and 2 PROPOSALS select Proposals from the list of applications. Questionnaires Title ID End Time ↓ Commodity Regions Status: Completed (4) ► Click the onboarding • Status: Open (6) 3 GSM - Resiliency, BCP and Quality 6/19/2019 form link. Doc1792323131 (no value) (no value) 9:42 PM **GSM - ROYALTY PAYSITE REQUEST** 6/15/2019 Doc1788153784 (no value) (no value) 2:56 PM FORM Cisco's Shipping Label Format and 6/15/2019 Doc1788053872 (no value) (no value) Traceability Compliance survey 2.56 PM GSM - Resiliency, BCP and Quality 6/15/2019 Doc1788053858 (no value) (no value) 2:56 PM Complete all sections Questionnaires 6/15/2019 2:56 PM Diversity Questionnaire - India Doc1788053844 (no value) (no value) of the onboarding form 6/15/2019 USA UNITED STATES OF including: 20 US Onboarding Doc1787658287 (no value) 11:59 AM AMER. View more supplier profile tax requirements Event Messages site information Event Details All Content payment terms **Response History Response Team** Name 1 bank information • ▼ 1 Supplier Profile Form Less... - Event Contents (Please provide all information that pertains to your company, otherwise write N/A) Once the form is 5 \* All Content 1.1 Is this a change to an existing supplier? complete, click the ▼ 2 Tax requirements - Regional and Local Requirements Less... -Submit Entire Response 1 Supplier Profile Form button. (complete ALL that apply) 2 R Tax requirements 2.1 Tax Registration Number (VAT, ABN, etc.): (Where applicable) 2.2 Select your country (which may NOT be your bank country) 3 Purchasing Site Info... (\*) indicates a required field 4 Payment Site Informa 5 Excel Import Compose Message Submit Entire Response ave 5 Payment Terms and Op... 6 Electronic Fund Tran...

#### Supplier Training

## Respond to Cisco Onboarding Request forms

If you are a software supplier, you need to complete the additional form:

#### 1.Royalty Paysite Request form

| Questionnaires                                      |               |                       |            |                                        |  |
|-----------------------------------------------------|---------------|-----------------------|------------|----------------------------------------|--|
| Title                                               | ID            | End Time 🕴            | Commodity  | Regions                                |  |
| Status: Completed (4)                               |               |                       |            |                                        |  |
| ▼ Status: Open (6)                                  |               |                       |            |                                        |  |
| GSM - Resiliency, BCP and Quality                   | Doc1792323131 | 6/19/2019<br>9:42 PM  | (no value) | (no value)                             |  |
| SSM - ROYALTY PAYSITE REQUEST                       | Doc1788153784 | 6/15/2019<br>2:56 PM  | (no value) | (no value)                             |  |
| Traceability Compliance survey                      | Doc1788053872 | 6/15/2019<br>2:56 PM  | (no value) | (no value)                             |  |
| GSM - Resiliency, BCP and Quality<br>Questionnaires | Doc1788053858 | 6/15/2019<br>2:56 PM  | (no value) | (no value)                             |  |
| Diversity Questionnaire - India                     | Doc1788053844 | 6/15/2019<br>2:56 PM  | (no value) | (no value)                             |  |
| 020 US Onboarding                                   | Doc1787658287 | 6/15/2019<br>11:59 AM | (no value) | USA UNITED STATES OF<br>AMER View more |  |

| Event Details                                                                                 | Doc1787658299 - GSM - ROYALTY PAYSITE REQUEST FORM                                                                                                    |  |  |  |  |
|-----------------------------------------------------------------------------------------------|----------------------------------------------------------------------------------------------------|--|--|--|--|
| Event Messages<br>Response History<br>Download Tutorials<br>Prepare Response<br>Response Team | All Content                                                                                                    |  |  |  |  |
| ▼ Event Contents                                                                              | RDYALTY PAYSITE REQUEST FORM & ELECTRONIC FUND TRANSFER PAYMENT ENROLLMENT FORM                                                                                                    |  |  |  |  |
| All Content                                                                                   | N te: We request all suppliers to receive payments via ACH/wire transfer.<br>T is supplier already has a supplier number assigned at Cisco. Please create a Royalty Paysite with N5 terms and use the banking information provided below. |  |  |  |  |
| 4 Primary Vendor<br>Bank                                                                      | 2 Payee Name:<br>(As Listed on Bank Account)                                                                                                    |  |  |  |  |
| 5 Royalty Contact<br>Info                                                                     | 3 AP Vendor Name and supplier #:<br>(upplier name and number in Ciso's AP database – INTERNAL USE ONLY)<br>▼ 4 Primary Vendor Bank Information:                                                                                           |  |  |  |  |
| 6 Authorization for<br>Pa                                                                     | (where account resides)                                                                                                    |  |  |  |  |
|                                                                                               | 4.1 Bank Name:<br>4.2 Branch Name:                                                                                                    |  |  |  |  |
|                                                                                               | 4.3 Bank Address                                                                                                    |  |  |  |  |
|                                                                                               | 4.4 Type of Account:<br>4.5 USD Account Number                                                                                                    |  |  |  |  |
|                                                                                               | 4.8 Currency                                                                                                    |  |  |  |  |
|                                                                                               | 4.7 ACH ABA Bank Routing Number                                                                                                    |  |  |  |  |
|                                                                                               | 4.8 SWIFI Code (Enter NA, it NUN US Supplier)<br>                                                                                                    |  |  |  |  |

A system generated email is received by the Supplier. Click the **Submit Questionnaire** link.

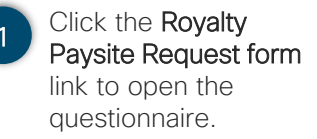

- 2 Complete all sections of the Royalty Paysite Request form.
- 3 Once the form is complete, click the Submit Entire Response button.

#### Respond to Onboarding Questionnaries

Post-registration you will receive additional invites to complete onboarding questionnaires that are required to become a Cisco Supplier.

If you are a software supplier, you need to complete

1. Resiliency, BCP and Software Quality Questionnaires.

If you are a Hardware supplier, you'll need to complete these questionnaires:

- 1. Resiliency, BCP Questionnaires
- 2. Cisco's Shipping Label Format and Traceability Compliance
- 3. Conflict minerals compliance requirement for supplier onboarding
- 4. Declaration of Conformity
- 5. Global Hub (GHUB) Readiness
- 6. Environmental Packaging Compliance (Applicable for OEM/ODM, Packaging, EMS partner or Logistics partner)

| Ariba Network | Upgrade from light account Learn More Company Settings • Scott Cochran • Go To My |
|---------------|-----------------------------------------------------------------------------------|
| HOME CATALOGS | LEADS                                                                             |
|               | PROPOSALS 2                                                                       |
|               | CONTRACTS Contracts                                                               |

| Questionnaires                                                    |               |                   |            |            |              |  |
|-------------------------------------------------------------------|---------------|-------------------|------------|------------|--------------|--|
| Title                                                             | ID            | End Time ↓        | Commodity  | Regions    | Status       |  |
| Status: Open. (6)                                                 |               |                   |            |            |              |  |
| GSM-Environmental Packaging Compliance Acceptance                 | Doc1794038061 | 6/20/2019 3:47 PM | (no value) | (no value) | NotResponded |  |
| GSM-GHUB Readiness questionnaire                                  | Doc1794038047 | 6/20/2019 3:47 PM | (no value) | (no value) | NotResponded |  |
| Conflict minerals compliance requirement for Supplier on-Boarding | Doc1794038033 | 6/20/2019 3:47 PM | (no value) | (no value) | NotResponded |  |
| GSM-Declaration of Conformity                                     | Doc1794038020 | 6/20/2019 3:47 PM | (no value) | (no value) | NotResponded |  |
| GSM - Resiliency, BCP and Quality Questionnaires                  | Doc1794038005 | 6/20/2019 3:46 PM | (no value) | (no value) | NotResponded |  |
| Cisco's Shipping Label Format and Traceability Compliance survey  | Doc1794037992 | 6/20/2019 3:46 PM | (no value) | (no value) | NotResponded |  |

Cisco values our partnership with you. We need your cooperation and support to complete all requested steps in a timely manner so that we can continue to efficiently manage our partnership.

Thank you for your willingness and flexibility to collectively improve the way we do business -together.

For any questions please reach out to:scosuppliersupport@cisco.com

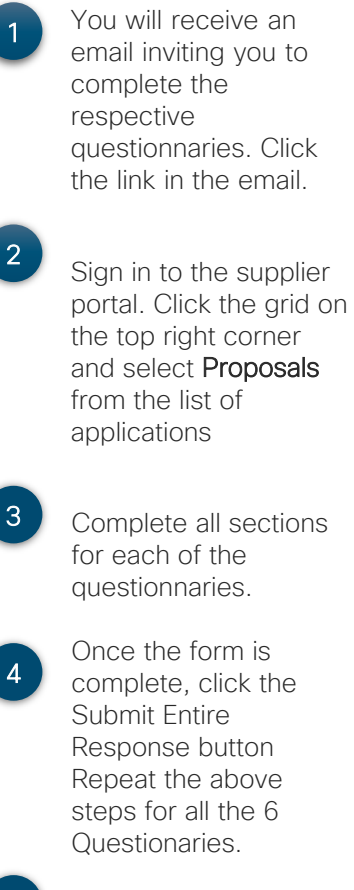

Responses to each questionnaries will be reviewed by Cisco and Approved or returned back for additonal information

5